# TFTP står for "**Trivial File Transfer Protocol**" som er en enkel og lett protokoll for overføring av filer over nettverket.

TFTP kjører på UDP-port 69 og bruker ingen sikkerhet under filoverføringen, og det er derfor egentlig god å benytte for overføring av filer i lokalnettet. Det er ofte brukt på stedet der sikkerhet ikke er viktig, og det har begrensede funksjoner sammenlignet med andre filoverføringsprotokoller (FTP / FTPS / SCP).

Vanligvis brukes <u>TFTP</u> til å starte opp operativsystemer over nettverket. CISCO-enheter bruker også TFTP-protokollen til å lagre konfigurasjonsfiler og bilder og flytte dem til og fra svitsjer, rutere og brannmurer.

Det er også veldig nyttig for elektronikk- kretskort og mikroprosessorer når man må laste ned firmware i brikkesettet, og det brukes også til å overføre oppstartsfiler og oppdatere NVRAM. Det gir ikke godkjenning og ingen kommandostruktur slik som FTP, SFTP og SCP.

TFTP kan ikke vise katalog, og det er ingen feilgjenoppretting som TCP, og det lar deg heller ikke slette eller gi nytt navn til filer.

TFTP brukes i sin enkelhet for å lese og skrive filer uten å etablere en forbindelse mellom klienten og serveren. Det er veldig nyttig for tynne klienter, terminaler og diskløse arbeidsstasjoner uten plass til å installere sine egne operativsystemer.

TFTP-protokollen gjør det også mulig for nettverksklientene å automatisk få IP-adressen til TFTPserveren og dermed gjøre TFTP ikke bare lett å implementere, men også gi en bedre måte for filoverføringer internt i nettet.

#### MERK!

Det er imidlertid svært risikabelt å sende eller motta sensitive filer via TFTP uten autentisering eller kryptering.

I denne korte opplæringen lærer vi hvordan du konfigurerer en TFTP-server og en TFTP-klient for Windows, og vi lærer også hvordan du konfigurerer brannmuren for å tillate filoverføring mellom TFTP-serveren og TFTP-klienten.

#### **Installere TFTP Server Windows**

Først må du laste ned SolarWinds TFTP-serveren:

https://www.solarwinds.com/free-tools/free-tftp-server/

Når du har lastet ned, pakk ut den nedlastede filen og dobbeltklikk på installasjonsprogrammet for å starte installasjonen, bør du se følgende skjermbilde:

| Klikk <b>neste</b> knapp. |                         |                             |                                                                                                  |                   |
|---------------------------|-------------------------|-----------------------------|--------------------------------------------------------------------------------------------------|-------------------|
| Du vil bli omdirigert til | 😚 TFTP-Server-Installer | 4/24/2019 6:45 PM A         | pplication 2,056 KB                                                                              |                   |
| lisensavtalesiden som     |                         |                             |                                                                                                  |                   |
| vist nedenfor:            |                         | 😺 SolarWinds TFTP Server Se | tup                                                                                              | - 🗆 X             |
|                           |                         |                             | Welcome to the install wizard for TFTP Server                                                    | n SolarWinds      |
|                           |                         |                             | The install wizard will install Sola/Wind<br>your computer.<br>To continue, click <next>.</next> | ls TFTP Server on |
|                           |                         |                             |                                                                                                  |                   |
|                           |                         |                             |                                                                                                  |                   |
|                           |                         | solarwinds                  |                                                                                                  |                   |
|                           |                         |                             |                                                                                                  |                   |
|                           |                         |                             | < Back New                                                                                       | t> Cancel         |
|                           |                         |                             |                                                                                                  |                   |

| Godta lisensavtalen, og klikk på Neste-<br>knappen.                                                                                  | License Agreement                                                                                                    | solarwinds |
|----------------------------------------------------------------------------------------------------|----------------------------------------------------------------------------------------------------|------------|
| Du vil bli bedt om å oppgi plasseringen til<br>TFTP-serveren som vist nedenfor:                                                      | End User License Agreement and Privacy Notice have to be accepted.<br>If you agree, please accept the EULA and Privacy Notice to proceed. |            |
|                                                                                                    |                                                                                                    |            |
|                                                                                                    | ✓ I agree to the End User License Agreement and the Privacy Notice.                                                                       |            |
|                                                                                                    | < Back Next >                                                                                                    | Cancel     |
|                                                                                                    |                                                                                                    |            |
|                                                                                                    | 🚭 SolarWinds TFTP Server Setup —                                                                                                    | ×          |
| Klikk Neste for å fortsette med standardplasseringen.                                                                                | Choose Destination Location                                                                                                    | solarwinds |
|                                                                                                    | Setup will install SolarWinds TFTP Server in the following folder.                                                                        |            |
| Du skal se følgende side:                                                                                                    | To install to the folder, click <next>.<br/>To install to a different folder, click <browse> and select another folder.</browse></next>   |            |
| Klikk <b>fullfør-knappen</b> for å fullføre<br>installasjonen.<br>Etter at du har installert TFTP-serveren, må du<br>konfigurere den |                                                                                                    | -          |
| Du kan følge trinnene nedenfor for å konfigurere                                                                                     | C: \Frogram Files (X8b)\SolarWinds\1 F1F Server                                                                                           | Browse     |
| Ir Ir-serveren:                                                                                                    | < Back Next >                                                                                                    | Cancel     |

😂 SolarWinds TFTP Server Setup

 $\times$ 

\_

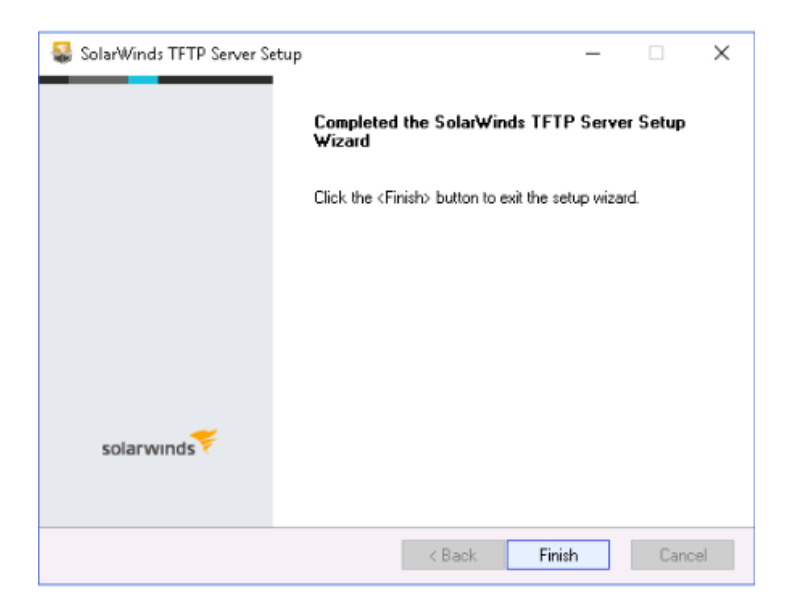

Konfigurere TFTP-server:

1. Åpne TFTP-serveren fra Start-menyen som vist nedenfor:

2. Klikk på File => Configure-knappen som vist i skjermbildet.

3. Som vist på skjermbildet, Velg TFTP Server

rotkatalogen, og klikk deretter på Sikkerhet-

Root Directory-feltet og oppgi TFTP-

Du skal se følgende skjermbilde:

fanen.

Du skal se følgende skjermbilde:

| 🔀 SolarWinds TFTP Se | rver                              | _ |        | ×    |
|----------------------|-----------------------------------|---|--------|------|
| File Tools Help      |                                   |   | solarw | Inds |
| Configure            | I (UDP - 69).                     |   |        | )    |
| Clear Log            | ]                                 |   |        |      |
| Exit                 |                                   |   |        |      |
|                      | -                                 |   |        |      |
|                      |                                   |   |        |      |
|                      |                                   |   |        |      |
|                      |                                   |   |        |      |
| C:\TFTP-Root Any TFT | 'P Server service status: Started |   |        | .:   |

| SolarWinds TFTP Server  General Server Bindings Security Language  Status  TFTP Server service status: Started  Start  Stop |
|----------------------------------------------------------------------------------------------------|
| General Server Bindings Security Language Status TETP Server service status: Started Start Stop                             |
| Status                                                                                                    |
| TFTP Server service status: Started Start Stop                                                                              |
|                                                                                                    |
| Tray Icon                                                                                                    |
| Add TFTP Server to Windows System Tray                                                                                      |
| TFTP Configuration                                                                                                    |
| Timeout 3 🗢 seconds                                                                                                    |
| Retry 6 🖨 times when a remote client doesn't respond                                                                        |
| Storage                                                                                                    |
| TFTP Server Root Directory:                                                                                                 |
| C:\TFTP-Root                                                                                                    |
| Rename existing files on conflict Browse                                                                                    |
|                                                                                                    |
| 0K Cancel                                                                                                    |

4. Merk av for Send og motta filer i delen Tillatte overføringstyper, og tillatatalle IP-adresser sender/mottar filer, og klikker OK for å fullføre konfigurasjonen.

Når du er ferdig, kan du gå videre til neste trinn.

#### **Installere TFTP-klient**

Nå er TFTP-serveren installert og konfigurert.

Nå må du installere en TFTP-klient på klientdatamaskinen.

Du kan installere TFTP-klienten på klientdatamaskinen ved å følge trinnene nedenfor:

 Klikk på Start-menyen og klikk på Kontrollpanel.
 Klikk på Programmer og funksjoner => Slå Windowsfunksjoner på eller av.

Dette åpner dialogboksen Windows-funksjoner .

| 🍓 SolarWinds TFTP Server                  | ×  |
|-------------------------------------------|----|
| General Server Bindings Security Language |    |
| Permitted Transfer Types                  | _  |
| Add<br>Remove                             |    |
| OK Cano                                   | el |

3. Rull ned til du ser avmerkingsboksen TFTP-klient og SJEKK den som vist nedenfor:

4. Klikk på OK-knappen for å starte installasjonsprosessen til TFTP-klienten.

Denne prosessen vil ta litt tid å fullføre installasjonen. Når du er ferdig, kan du gå videre til neste trinn.

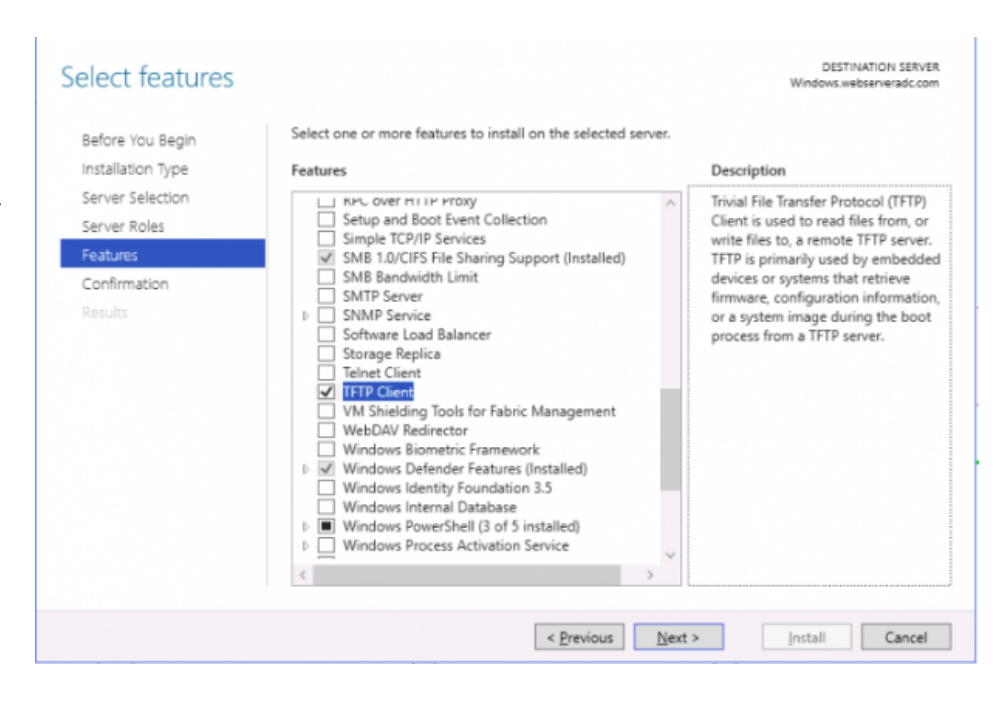

#### Konfigurere brannmur til å tillate TFTP

Før du bruker TFTP-klienten, må du slå av Windows-brannmuren eller konfigurere brannmuren til å tillate innkommende/utgående overføring av filer ved hjelp av TFTP-klienten.

Du kan følge trinnene nedenfor for å legge til et unntak for TFTP-tilkoblingene:

1. Gå til Start-menyen og åpne kontrollpanelet som vist nedenfor:

| Adjust your computer's s                                                                                                    | ettings                                                                                                    |                                                                                                    |                                                           |                              | View by: Small icons *                                                                                                    |
|----------------------------------------------------------------------------------------------------|----------------------------------------------------------------------------------------------------|----------------------------------------------------------------------------------------------------|-----------------------------------------------------------|------------------------------|----------------------------------------------------------------------------------------------------|
| (in Administrative Tools                                                                                                    | The destroping                                                                                                    | Color Management                                                                                                    | Contential Manager                                        | 1 <sup>®</sup> Date and Time |                                                                                                    |
| Default Programs                                                                                                    | Device Manager                                                                                                    | Ris Devices and Printers                                                                                                    | Cispley                                                   | Care of Access Center        |                                                                                                    |
| File Explorer Options                                                                                                    | Fonts                                                                                                    | A Indexing Options                                                                                                    | 1 Internet Options                                        | G iSCSI Initiator            |                                                                                                    |
| Expoard .                                                                                                    | St Language                                                                                                    | Mouse                                                                                                    | Pletwork and Sharing Center                               | Personalization              |                                                                                                    |
| Phone and Modern                                                                                                    | Power Options                                                                                                    | Programs and Features                                                                                                    | Recovery                                                  | Angian                       |                                                                                                    |
| E RemoteApp and Desktop Con                                                                                                    | nnections F Security and Maintenance                                                                                                    | 4 Sound                                                                                                    | & Speech Recognition                                      | Surc Center                  |                                                                                                    |
| System                                                                                                    | Taskbar and Navigation                                                                                                    | Text to Speech                                                                                                    | In Troubleshooting                                        | R User Accounts              |                                                                                                    |
| 😈 Windows Defender                                                                                                    | P Windows Firewall                                                                                                    |                                                                                                    |                                                           |                              |                                                                                                    |
|                                                                                                    |                                                                                                    |                                                                                                    |                                                           |                              |                                                                                                    |
|                                                                                                    |                                                                                                    |                                                                                                    |                                                           |                              |                                                                                                    |
|                                                                                                    |                                                                                                    |                                                                                                    |                                                           |                              |                                                                                                    |
|                                                                                                    |                                                                                                    |                                                                                                    |                                                           |                              |                                                                                                    |
|                                                                                                    |                                                                                                    |                                                                                                    |                                                           |                              |                                                                                                    |
|                                                                                                    |                                                                                                    |                                                                                                    |                                                           |                              |                                                                                                    |
|                                                                                                    |                                                                                                    |                                                                                                    |                                                           |                              |                                                                                                    |
|                                                                                                    |                                                                                                    |                                                                                                    |                                                           |                              |                                                                                                    |
|                                                                                                    |                                                                                                    |                                                                                                    |                                                           |                              |                                                                                                    |
|                                                                                                    |                                                                                                    |                                                                                                    |                                                           |                              |                                                                                                    |
|                                                                                                    |                                                                                                    |                                                                                                    |                                                           |                              |                                                                                                    |
|                                                                                                    |                                                                                                    |                                                                                                    |                                                           |                              |                                                                                                    |
|                                                                                                    |                                                                                                    |                                                                                                    |                                                           |                              |                                                                                                    |
|                                                                                                    |                                                                                                    |                                                                                                    |                                                           |                              |                                                                                                    |
|                                                                                                    |                                                                                                    |                                                                                                    |                                                           |                              | 13.10.04                                                                                                    |
| a 2 d 🤅                                                                                                    | m 🐠 🔯 🚥                                                                                                    |                                                                                                    |                                                           |                              | ∧ 10 0 11:10 PM<br>2/14/2020                                                                                                    |
| # 2 D @                                                                                                    | <b>• • <u>8</u> •</b>                                                                                                    |                                                                                                    |                                                           |                              | ^ 10 de 11:00 PM                                                                                                    |
| <b>a</b> 2 🗆 🥭                                                                                                    | <b>• • 8</b> •                                                                                                    |                                                                                                    |                                                           |                              | ∧ 10 0 <mark>, 11:10 PM</mark>                                                                                                    |
| a 2 0 🤅                                                                                                    | <u>.</u> • <u>8</u> .                                                                                                    |                                                                                                    |                                                           |                              | ∧ 12 0 <mark>4</mark> 11:16 PM                                                                                                    |
| <b>#</b> 2 🗆                                                                                                    | m 🐠 🔯 🚥                                                                                                    |                                                                                                    |                                                           |                              | へ 臣 d <sub>a</sub> 11:16 FM<br>2/14/2020                                                                                                    |
| ₩ P D Constitues                                                                                                    | III Codeel Pani keni -> Windows Freesel                                                                                                    |                                                                                                    | _                                                         |                              | A I de 274/2000 → Di Seach Control Par                                                                                                    |
| Ernsal<br>· ↑ ● > Control Fanel → A<br>Hell times Hell                                                                                                    | Read and Rest & Wedges Freque<br>Bil Codard Paul Rest & Wedges Freque<br>p protect your PC with Windows F                                                                                                    | irevall                                                                                                    |                                                           |                              | ∧ ⊕ de 1110 FM<br>2/14/2000 → Ø Search Control Per                                                                                                    |
| Imaal<br>↑ ● > Control Panel > A<br>Panel Hene<br>Were                                                                                                    | BI Control Panel Dens > Wondows Firewall<br>p protect your PC with Windows Firewall                                                                                                    | irewall<br>Kóns infhare fun ganig acces to                                                                                                    | you PC through the                                        |                              | ∧ C de 1118 PM<br>2742000 ▼ Ø Seach Control Fe                                                                                                    |
| Timead<br>+ P Control Panel - A<br>Panel Hence<br>Hence<br>Hence                                                                                                    | III Control Peer Rens - 1 Windows Freework                                                                                                    | inewall<br>Advects these from gaining access to                                                                                                    | you FC through the                                        |                              | <ul> <li>↓ Q<sub>0</sub> 1110 M0</li> <li>↓ Q<sub>0</sub> 274/200</li> <li>↓ Q<sub>0</sub> Search Control Fee</li> </ul>                                                                                                    |
| Innual<br>→ ↑ ● > Control Panel → A<br>Panel Hence<br>Windows Freedal<br>Windows Freedal<br>↓<br>↓                                                                                                    | El Costal Paul Tens 1 Moderne Frened<br>III Costal Paul Tens 1 Moderne Frend<br>De protect your PC with Windows F<br>Boder Frend Ca Help speet Holders on relation                                                                                                    | irewall<br>Acies sehare hun ganing access to<br>dby your getten administrator.                                                                                                    | you PC through the                                        |                              | へ D 4 113844<br>2743220<br>マータ) [Seach Control Fre                                                                                                    |
| Finned<br>Finned<br>The CorocitPoint i A<br>Pard Here<br>Region Frend in or<br>Michaels Frend in or<br>Finned Frend in or<br>Finned Frend in                                                                                                    | The Second Second Secon | irewall<br>Advas software from gaining access to<br>oby your system advainatedur.                                                                                                    | you FC through the                                        |                              | A D ≤ 1158 PM<br>204/200 v   b   Seach Control Pe                                                                                                    |
| Immail         Immail           Immail         Immail           Immail         Immail           Immail         Immail           Immail         Immail           Immail         Immail           Immail         Immail           Immail         Immail           Immail         Immail           Immail         Immail           Immail         Immail           Immail         Immail                                                                                                    | En      En     En     En           | irewall<br>Kirus infhore from ganing access to<br>efly your system administrator.                                                                                                    | yee PC through the<br>Connected ①                         |                              | <ul> <li>→ D 4 1188AA</li> <li>→ 274/200</li> <li>→ 6 Seach Control File</li> </ul>                                                                                                    |
| Remail         Image: Control French         Image: Control French         Image: Con                                                                                                    | Weight and the set of the set of the se      | irewall<br>doins software from gaining access to<br>dby your system administration.<br>tomain                                                                                                    | you PC Broughthe<br>Connectud                             |                              | <ul> <li>► To Ge TUBER</li> <li>A TO Ge TUBER</li> <li>A TO GE TUBER</li> <li>A TO GE</li></ul>                                                                                                    |
| Timed         Image: Second Second Secon                                                                                                    | El Costral Paul Terra : ) Workser Freewal      El Costral Paul Terra : ) Workser Freewal      El Costral Paul Terra : ) Workser : ) (     El Costral Paul Terra : ) (     El Costrad Paul Terra : ) (     El Cos      | irewall<br>Kisas sthear from ganing access to<br>Alloy your gystem administrator.<br>Toman<br>On                                                                                                    | you PC through the                                        |                              | <ul> <li>C &amp; This had a property of the property of the pr</li></ul> |
| Immal         Immal         Immal           Immal         Immal         Immal         Immal           Immal         Immal         Immal         Immal           Immal         Immal         Immal         Immal           Immal         Immal         Immal         Immal           Immal         Immal         Immal         Immal           Immal         Immal         Immal         Immal           Immal         Immal         Immal         Immal           Immal         Immal         Immal         Immal           Immal         Immal         Immal         Immal           Immal         Immal         Immal         Immal           Immal         Immal         Immal         Immal           Immal         Immal         Immal         Immal           Immal         Immal         Immal         Immal                                                                                                    | the second second       | irenvall<br>Göres sihkurer fors gening access to<br>all by your system administrator.<br>Tomin<br>On<br>Bicck all connections to appendix                                                                                                    | year PC through the<br>Connected ③                        |                              | ∧ Q d <sub>0</sub> TUSPAL<br>2040200 v δ) Seach Control Fu                                                                                                    |
| Knamal         Image: Control Paral         Image: Control Paral <td>Li Contral Peuri I en      Li Contral Peuri I en      Li Contral Peuri</td> <td>Inervali<br/>dicises software from gaining access to<br/>abyyobar system advantatoria.<br/>Innein<br/>On<br/>Bicch al convections: to agge that<br/>of above agge</td> <td>your PC through the<br/>Connected ①<br/>are red on the list</td> <td></td> <td><ul> <li>C Seach Control Fre</li> </ul></td> | Li Contral Peuri I en      Li Contral Peuri I en      Li Contral Peuri      | Inervali<br>dicises software from gaining access to<br>abyyobar system advantatoria.<br>Innein<br>On<br>Bicch al convections: to agge that<br>of above agge                                                                                                    | your PC through the<br>Connected ①<br>are red on the list |                              | <ul> <li>C Seach Control Fre</li> </ul>                                                                                                    |
| Final         Image: Second Second Secon                                                                                                    |                                                                                                    | irewall<br>Gioss stheart fun ganing access to<br>ally your system advisuateur.<br>The second system<br>Deck all connections to appendie<br>"En externationed"                                                                                                    | pour PC Braugh the<br>Connected (                         |                              | ∧ D ⊕ 1138 PM<br>204200 v Ø Sand-Control Pe                                                                                                    |
| Immail         Immail         Immail           Immail         Immail         Immail         Immail           Immail         Immail         Immail         Immail           Immail         Immail         Immail         Immail           Immail         Immail         Immail         Immail           Immail         Immail         Immail         Immail           Immail         Immail         Immail         Immail           Immail         Immail         Immail         Immail           Immail         Immail         Immail         Immail           Immail         Immail         Immail         Immail           Immail         Immail         Immail         Immail         Immail           Immail         Immail                                                                                                    | We Market Research Westware Freewall     Control Parel Research Westware Freewall     Departers type work Westware Freewall     parters type work Westware Research     work of a searchise for the entit before a entit of     and the search search search search     departers the entit before a entit of     and the search search search                                                                                                    | irewall<br>dicises sphare from garing access to<br>deby our system advisitation.<br>toman<br>On<br>Book and concessors to age that<br>the statements con<br>Book and concessors to age that<br>the statements con<br>Construction on Advisors of Construction<br>Construction on Advisors of Construction | your PC through the<br>Connected O                        |                              | <ul> <li>C Seach Control Per</li> </ul>                                                                                                    |

Not connected 💮

Guest or public n

🛤 📦 🔀 🚥

2. Klikk på Windows-brannmuren for å åpne brannmuren som vist:

3. I venstre rute klikker du på "Tillat en app eller funksjon gjennomWindows-brannmuren".

Du skal se følgende side:

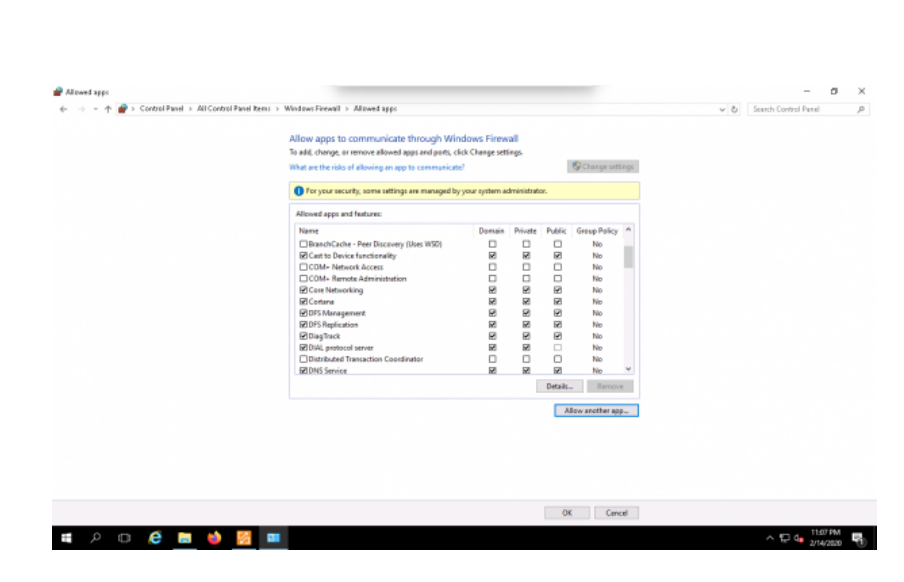

|                                                                                                    | 🔗 Allowed apps                                                                  |                                                                                                    |                                                                                                    | - 0 ×                                |
|----------------------------------------------------------------------------------------------------|---------------------------------------------------------------------------------|----------------------------------------------------------------------------------------------------|----------------------------------------------------------------------------------------------------|--------------------------------------|
| 4. Klikk på Tillat en                                                                                                    | $\leftrightarrow \  \  \rightarrow \  \  \land \  \  \  \  \  \  \  \  \  \  \$ | Indows Firewall > Allowed apps                                                                                                    |                                                                                                    | v & Search Control Panel ,P          |
| ann eller funksion                                                                                                    |                                                                                 | Allow apps to communicate through Windows Firewa                                                                                                    | vall .                                                                                                    |                                      |
|                                                                                                    |                                                                                 | What are the risks of allowing an app to communicate?                                                                                                    | Change settings                                                                                                    |                                      |
| gjennom Windows-                                                                                                    |                                                                                 | For your sec.     Add an app                                                                                                    | ×                                                                                                    |                                      |
| brannmur nederst.                                                                                                    |                                                                                 | Allowed apps at listed, and then click OC.                                                                                                    | nd one that is not                                                                                                    |                                      |
|                                                                                                    |                                                                                 | Name Ago:                                                                                                    | roup Policy *                                                                                                    |                                      |
| Du skal se følgende                                                                                                    |                                                                                 | Cast to Den                                                                                                    | No                                                                                                    |                                      |
| · 1                                                                                                    |                                                                                 | COM+ Rem                                                                                                    | No                                                                                                    |                                      |
| side:                                                                                                    |                                                                                 | ≥ Catener<br>Cottene                                                                                                    | No                                                                                                    |                                      |
|                                                                                                    |                                                                                 | E Dro romage<br>DPS Replicat                                                                                                    | No                                                                                                    |                                      |
|                                                                                                    |                                                                                 | E Diag inack<br>E DIAL protoc                                                                                                    | No                                                                                                    |                                      |
|                                                                                                    |                                                                                 | BIDNS Service Path C:(Windows(System32),1717 EIE                                                                                                    | Browse No Y                                                                                                    |                                      |
|                                                                                                    |                                                                                 | What are the risks of unbloking an app?<br>You can choose which network types to add this app to                                                                                                    | Remove                                                                                                    |                                      |
|                                                                                                    |                                                                                 | getwork types Adv                                                                                                    | 6d Cancel another app_                                                                                                    |                                      |
|                                                                                                    |                                                                                 |                                                                                                    |                                                                                                    |                                      |
|                                                                                                    |                                                                                 |                                                                                                    |                                                                                                    |                                      |
|                                                                                                    |                                                                                 |                                                                                                    |                                                                                                    |                                      |
|                                                                                                    |                                                                                 |                                                                                                    | OK Cancel                                                                                                    |                                      |
|                                                                                                    | # 0 n <b>6 m k</b> 🕅 m                                                          |                                                                                                    |                                                                                                    | A 11 db 11:08 PM                     |
|                                                                                                    | • / 0 <b>v</b> • • •                                                            |                                                                                                    |                                                                                                    | 2/14/2020                            |
|                                                                                                    |                                                                                 |                                                                                                    |                                                                                                    |                                      |
|                                                                                                    |                                                                                 |                                                                                                    |                                                                                                    |                                      |
|                                                                                                    |                                                                                 |                                                                                                    |                                                                                                    |                                      |
|                                                                                                    | Allowed space                                                                   |                                                                                                    |                                                                                                    | - 0 X                                |
|                                                                                                    | Allowed apps                                                                    | el Rems > WindowsFirewall > Allowed apps                                                                                                    |                                                                                                    | - 0 X                                |
| 5. Klikk på Bla gjenno                                                                                                    | ● Allowed apps<br>← → ~ 个 ● > Control Panel → All Control Pa<br>OM-             | el tens > WedawsFrewell > Allowed apps                                                                                                    | dour Firmedi                                                                                                    | - Ø X                                |
| 5. Klikk på Bla gjenno<br>knappen og spesifiser                                                                                                    | # Allowed app:                                                                  | el kens > Windows Feewell > Allowed apps<br>Allow apps to communicate through Wind<br>To add, change, or remove allowed apps and ports, circl                                                                                                    | dows Firewall<br>& Change settings                                                                                                    | - D X<br>v [6] Seach Control Panel P |
| 5. Klikk på Bla gjenno<br>knappen og spesifiser                                                                                                    | # Maxwed app:                                                                   | el Rens > Windows Forwell > Allowed apps<br>Allow apps to communicate through Wind<br>To eld, change, or remove allowed apps and pers, cicl<br>What we the risks of allowing an app to communicate?                                                                                                    | dows Firewall<br>& Charge settings.<br>? ©Charge settings                                                                                                    | - Ø X                                |
| 5. Klikk på Bla gjenno<br>knappen og spesifiser<br><i>TFTP.EXE banen</i> og                                                                                                    | ₽ Maxwed 1990<br>← → - ↑ ₽ - Control Panel → All Control Pa<br>OM-              | el tens > Windows Freewall > Allowed apps<br>Allow apps to communicate through Wind<br>To eld, change, ar remove allowed apps and parts, circ<br>What we the risks of allowing an eps to communicate?<br>Or revisor security, toma suffrags are managed by y                                                                                                    | dows Firewall<br>d: Charge settings<br>? © Charge settings<br>your system administrator.                                                                                                    | - Ø X                                |
| 5. Klikk på Bla gjenno<br>knappen og spesifiser<br><i>TFTP.EXE banen</i> og<br>klikk på Legg til-                                                                                                    | # Allowed app:                                                                  | el tens > Windows Firewall > Allowed apps<br>Allow apps to communicate through Wind<br>To add, chang, ar remore allowed apps and pers, cid<br>What we the risks of allowing an app to communicate<br>I for your security, some settings are managed by y<br>Allowed apps and feature:                                                                                                    | dows Firewall<br>d: Charge settings.<br>2<br>your system administrator.                                                                                                    | - Ø X                                |
| 5. Klikk på Bla gjenno<br>knappen og spesifiser<br><i>TFTP.EXE banen</i> og<br>klikk på Legg til-<br>knappen.                                                                                                    | # Allowed app:                                                                  | el tens > Windows Firewell > Allowed apps<br>Allow apps to communicate through Wind<br>To alid, chang, ar remore allowed apps and pers, cid<br>What we the risks of allowing an app to communicate<br>That we the risks of allowing an app to communicate<br>Allowed apps and teature:<br>Name<br>Docing and Remote Access                                                                                                    | dows Firewall<br>d: (Awage settings<br>pour system administrator.<br>Demain Private Public, Group Policy *<br>Domain Private Public, No                                                                                                    | - Ø X                                |
| 5. Klikk på Bla gjenno<br>knappen og spesifiser<br><i>TFTP.EXE banen</i> og<br>klikk på Legg til-<br>knappen.                                                                                                    | # Allowed upp:                                                                  | el tens > Windows Firewell > Allowed apps<br>Allow apps to communicate through Wind<br>To alid, chang, ar remore allowed apps and perts, cid<br>That we the risks of allowing an app to communicate?                                                                                                    | dows Firewall<br>d: (Charge settings<br>poer system administrator.<br>Domain Private Public Greep Palicy *<br>Domain Private Public Greep Palicy *<br>Domain Private Public Greep Palicy *                                                                                                    | - Ø X                                |
| 5. Klikk på Bla gjenno<br>knappen og spesifiser<br><i>TFTP.EXE banen</i> og<br>klikk på Legg til-<br>knappen.                                                                                                    | # Allowed upp:                                                                  | el tens > Workwe Firewell > Allowed apps<br>Allow apps to communicate through Wind<br>To add, change, ar remore allowed apps and parts, cid<br>That are the risks of allowing an app to communicate?                                                                                                    | dows Firewall<br>() Change settings<br>() Change settings<br>() Change s                                                                                                    | − σ ×<br>v [δ] Seech Control Panel β |
| <ul> <li>5. Klikk på Bla gjenne<br/>knappen og spesifiser<br/><i>TFTP.EXE banen</i> og<br/>klikk på Legg til-<br/>knappen.</li> <li>Du skal se følgende si</li> </ul>                                                                                                    | Manued upps                                                                     | In tens >> Windows Flower() >> Allowed apps Allow apps to communicate through Wind To add, change, or remove allowed apps and parts, cid What are the risks of allowing an app to communicate                                                                                                    | dows Firewall<br>d: (Charge settings.<br>)<br>your system administration:<br>Demain Private Public Group Palicy ^<br>Demain Private Public Group Palicy ^<br>Demain Private Public Group Palicy ^<br>Demain Private Public Group Palicy ^<br>Demain Private Public Group Palicy ^<br>Demain Private Public Group Palicy ^<br>Demain Private Public Group Palicy ^<br>Demain Private Public Group Palicy ^<br>Demain Private Public Group Palicy ^<br>Demain Private Public Group Palicy ^<br>Public Public P                                                                                                    | − σ X<br>v [δ] Seech Control Pend β  |
| <ol> <li>5. Klikk på Bla gjenne<br/>knappen og spesifiser<br/><i>TFTP.EXE banen</i> og<br/>klikk på Legg til-<br/>knappen.</li> <li>Du skal se følgende si</li> </ol>                                                                                                    | Manuel upp:                                                                     | In tests > Windows Freward > Allow apps Allow apps to communicate through Wind To add, chang, at remove allowed apps and parts, cid What are the risks of allowing an app to communicate                                                                                                    | dows Firewall<br>d: (Charge settings.<br>2)<br>your system administration:<br>Demain Private Public Group Palicy<br>Demain Private Public Group Palicy<br>Demain Private Public Group Palicy<br>Demain Private Public Group Palicy<br>No<br>Public Public Publ                                                                                                    | − σ X<br>v 0 Seech Control Pend ρ    |
| <ul> <li>5. Klikk på Bla gjenne<br/>knappen og spesifiser<br/><i>TFTP.EXE banen</i> og<br/>klikk på Legg til-<br/>knappen.</li> <li>Du skal se følgende si</li> <li>6. Du bør se at Trivial</li> </ul>                                                                                                    | e Allowed upp:                                                                  | ed bess > Windows Freward > Allow apps<br>Allow apps to communicate through Wind<br>To add, chang, or remove allowed apps and parts, cid<br>What we the risks of allowing on app to communicate<br>of the second apps and features:<br>Name<br>Name<br>Name<br>Social Turneting Potocol<br>Simulations<br>Simulations | dows Firewall<br>d: (Charge settings:<br>proor system administration:<br>Domain Private Public Group Policy<br>Domain Private Public Group Policy<br>Domain Private Public Group Policy<br>Domain Private Public Group Policy<br>Policy Policy<br>Policy<br>Policy<br>Policy<br>Po                                                                                                    | − σ X<br>v δ Seech Control Pend ρ    |
| <ul> <li>5. Klikk på Bla gjenne<br/>knappen og spesifiser<br/><i>TFTP.EXE banen</i> og<br/>klikk på Legg til-<br/>knappen.</li> <li>Du skal se følgende si</li> <li>6. Du bør se at Trivial<br/>File Transfer Protocol</li> </ul>                                                                           | e Alexed upp:                                                                   | et bess > Windows Frewell > Mowel apps<br>Allow apps to communicate through Windo<br>To add, chang, or remove allowed apps and parts, cid<br>What are the risks of allowing on app to communicate<br>Performance of the second apps and parts, cid<br>Mitcowd apps and features:<br>Name<br>Social State Turneling Potocol<br>States Wind Wale Service (ATTRS)<br>SimetScores<br>SimetScores<br>SimetSc         | dows Firewall<br>(: Charge settings:<br>)<br>por rytem administrator.<br>Demain Private Public, Group Policy ~<br>Demain Private Public, Group Policy ~<br>Demain Private Public, Group Policy ~<br>Demain Private Public, Group Policy ~<br>Policy ~<br>Polic | – σ X<br>v δ Seech Control Peed ρ    |
| <ul> <li>5. Klikk på Bla gjenne<br/>knappen og spesifiser<br/><i>TFTP.EXE banen</i> og<br/>klikk på Legg til-<br/>knappen.</li> <li>Du skal se følgende si</li> <li>6. Du bør se at Trivial<br/>File Transfer Protocol</li> </ul>                                                                           | <pre># Allowed upp:</pre>                                                       | ed bess > Windows Frewell > Allow apps<br>Allow apps to communicate through Windo<br>To add, chang, or remove allowed apps and parts, cid<br>What we the risks of allowing on app to communicate<br>of the score society, some settings are managed by y<br>Allowed apps and features:<br>Name<br>Social Standard Lange Standard Standard<br>Standard Standard Standard<br>Standard Standard Standard<br>Standard Standard Standard<br>Standard Standard Standard<br>Standard Standard<br>St                                                                                               | dows Firewall<br>(: Charge settings:<br>)<br>your system administration:<br>Demain Private Public: Group Publicy<br>Demain Private Public: Group Publicy<br>Demain Private Public: Group Publicy<br>Demain Private Public: Group Publicy<br>No<br>Public: Group Public:<br>No<br>Public: Remove<br>Detail: Remove                                                                                                    | – σ X<br>v δ Seech Control Perel β   |
| <ul> <li>5. Klikk på Bla gjenne<br/>knappen og spesifiser<br/><i>TFTP.EXE banen</i> og<br/>klikk på Legg til-<br/>knappen.</li> <li>Du skal se følgende si</li> <li>6. Du bør se at Trivial<br/>File Transfer Protocol<br/>appen utheves.</li> </ul>                                                        | <pre># Allowed upp:</pre>                                                       | ed bess > Windows Frewell > Allow apps<br>Allow apps to communicate through Windo<br>To add, chang, or remove allowed apps and parts, cid<br>What are the risks of allowing on app to communicate<br>Through apps and feature:<br>None<br>Social State Turneling Potocol<br>Simulations<br>Simulations | dows Firewall<br>(: Classes settings:<br>)<br>por system administration:<br>Demain Private Public: Group Policy ~<br>Demain Private Public: Group Policy ~<br>No ~<br>Public: Public: Group Policy ~<br>No ~<br>Public: Public: Group Policy ~<br>No ~<br>Public: Public: Public: Group Policy ~<br>Public: Group Policy ~<br>Public: Public: Group Policy ~<br>Public: Public: Public: Group Policy ~<br>Public: Public: Group Policy ~<br>Public: Public: Public: Group Policy ~<br>Public: Public: Public: Group Policy ~<br>Public: Public: Publ                                                                                                    | – β X<br>v δ Seech Control Peed β    |
| <ul> <li>5. Klikk på Bla gjenne<br/>knappen og spesifiser<br/><i>TFTP.EXE banen</i> og<br/>klikk på Legg til-<br/>knappen.</li> <li>Du skal se følgende si</li> <li>6. Du bør se at Trivial<br/>File Transfer Protocol<br/>appen utheves.</li> </ul>                                                        | <pre># Allowed upp:</pre>                                                       | ed bess > Windows Frewell > Allow apps<br>Allow apps are more allowed apps<br>add, change, or more allowed apps and parts, cid<br>What are the risks of allowing on app to communicate<br>Three the risks of allowing on app to communicate<br>Allowed apps and features:<br>Name<br>Social State Turneling Potocol<br>Simulations<br>Social Turneling Potocol<br>Simulations<br>Social Turneling Potocol<br>Simulations<br>Social Turneling Potocol<br>Simulations<br>Social Turneling Potocol<br>Simulations<br>Social Turneling Potocol<br>Simulations<br>Social Turneling Potocol<br>Simulations<br>Simulations<br>Simulatio                 | dows Firewall<br>(: Clasge settings:<br>)<br>por system administration:<br>Demain Private Public, Group Policy ~<br>Demain Private Public, Group Policy ~<br>Demain Private Public, Group Policy ~<br>Demain Private Public, Group Policy ~<br>Demain Private Public, Group Policy ~<br>Demain Private Public, Group Policy ~<br>Demain Private Public, Group Policy ~<br>Demain Private Public, Group Policy ~<br>Demain Private Public, Group Policy ~<br>Demain Private Public, Group Policy ~<br>Demain Private Public, Group Policy ~<br>Demain Private Public, Group Policy ~<br>Demain Private Public, Group Policy ~<br>No Public, Group Policy ~<br>Public, Group Policy ~<br>Public, Borner Policy ~<br>Public, Borner Policy ~<br>Public, Borner Policy                                                                                                    | – β X<br>v δ Seech Control Peed β    |
| <ul> <li>5. Klikk på Bla gjenne<br/>knappen og spesifiser<br/><i>TFTP.EXE banen</i> og<br/>klikk på Legg til-<br/>knappen.</li> <li>Du skal se følgende si</li> <li>6. Du bør se at Trivial<br/>File Transfer Protocol<br/>appen utheves.</li> <li>7. Klikk nå på OK-</li> </ul>                            | <pre># Alexed upp:</pre>                                                        | et bess > Windows Freventi > Allow apps<br>Allow apps are more allowed apps<br>bad, denny, or a more allowed apps and parts, cid<br>What are the risks of allowing on app to communicate<br>Ter year security, some settings are managed by y<br>Allowed apps and futures:<br>None<br>Social Social Social Turneling Postcol<br>Social Social Turneling Postcol<br>Social Social Turneling Postcol<br>Social Social Turneling Postcol<br>Social Social Social Turneling Postcol<br>Social Social Turneling Postcol<br>Social Social Social Turneling Postcol<br>Social Social Turneling Postcol<br>Social Social Turneling Postcol<br>Social Social Social Turneling Postcol<br>Social Social Social Social<br>Social Social Social Social<br>Social Monta Media Social Social<br>Social Media Reveal Restored Associations<br>Social Media Reveal Restored Social<br>Social Media Reveal Restored Responses<br>Windows Filewall Burnets Messagement<br>Windows Menagement Instrumentation (WMM)                                                                                                    | dows Firewall<br>(: Clases settings:<br>)<br>correction administrator.                                                                                                    | – β X<br>v δ Seath Control Paral β   |
| <ul> <li>5. Klikk på Bla gjenne<br/>knappen og spesifiser<br/><i>TFTP.EXE banen</i> og<br/>klikk på Legg til-<br/>knappen.</li> <li>Du skal se følgende si</li> <li>6. Du bør se at Trivial<br/>File Transfer Protocol<br/>appen utheves.</li> <li>7. Klikk nå på OK-<br/>knappen for å fullføre</li> </ul> | e Alexed app:<br>tom-                                                           | et bess > Windows Freewall > Allowed apps<br>Allow apps or to communicate through Windo<br>To add, best to communicate through Windo<br>That act the risks of allowing an app to communicate<br>of the second status of the second apps and parts, cit<br>The second status of the second apps and parts, cit<br>None<br>Social status of the second apps and futures<br>Social status of the second apps and futures<br>Social Social Social Turneling Potocol<br>Social Social Social Turneling Potocol<br>Social Social Social Social Social Social Social<br>Social Social Social Social Social Social Social<br>Social Social Social Social Social Social Social Social<br>Social Social Social Social Social Social Social Social<br>Social Social Soc                                                                                                    | dows Firewall<br>(: Clases settings:<br>)<br>vor rytem administrator:                                                                                                    | - β X<br>v δ Seath Control Peed β    |
| <ul> <li>5. Klikk på Bla gjenne<br/>knappen og spesifiser<br/><i>TFTP.EXE banen</i> og<br/>klikk på Legg til-<br/>knappen.</li> <li>Du skal se følgende si</li> <li>6. Du bør se at Trivial<br/>File Transfer Protocol<br/>appen utheves.</li> <li>7. Klikk nå på OK-<br/>knappen for å fullføre</li> </ul> | Allowed uppe<br>om-<br>ide:<br>-                                                | et bess > Windows Freventi > Allowed typs<br>Allow appears to communicate through Windo<br>To add, during, or remove allowed apps and parts, cid<br>Windows appears and automatic appears and and appears<br>Allowed apps and fauture:<br>Noning<br>Allowed apps and fauture:<br>Noning<br>Second Scale Turneling Potocol<br>Second Scale Turneling Potocol<br>Second Scale Turnel                                                                                                    | dows Firewall<br>(: Clases settings.<br>2) Clases and more<br>person administrator.<br>Densin Private Pulific Group Policy (<br>Densin Private Pulific Group Policy (<br>Policy Revolution)<br>Policy Revolution<br>Policy Revolution<br>Policy                                                                                                    | - 0 X                                |

På dette tidspunktet er klientdatamaskinen konfigurert til å tillate PUT- og GET-kommando mot TFTP-serveren.

#### **Overfør fil med TFTP-klient**

Du er nå klar til å overføre filen ved hjelp av TFTP-klienten. Gå til TFTP-klientdatamaskinen, åpne kommandolinjegrensesnittet og kjør følgende kommando:

#### Tftp

Du skal se alle alternativene som er tilgjengelige med tftp -kommandoen på følgende side:

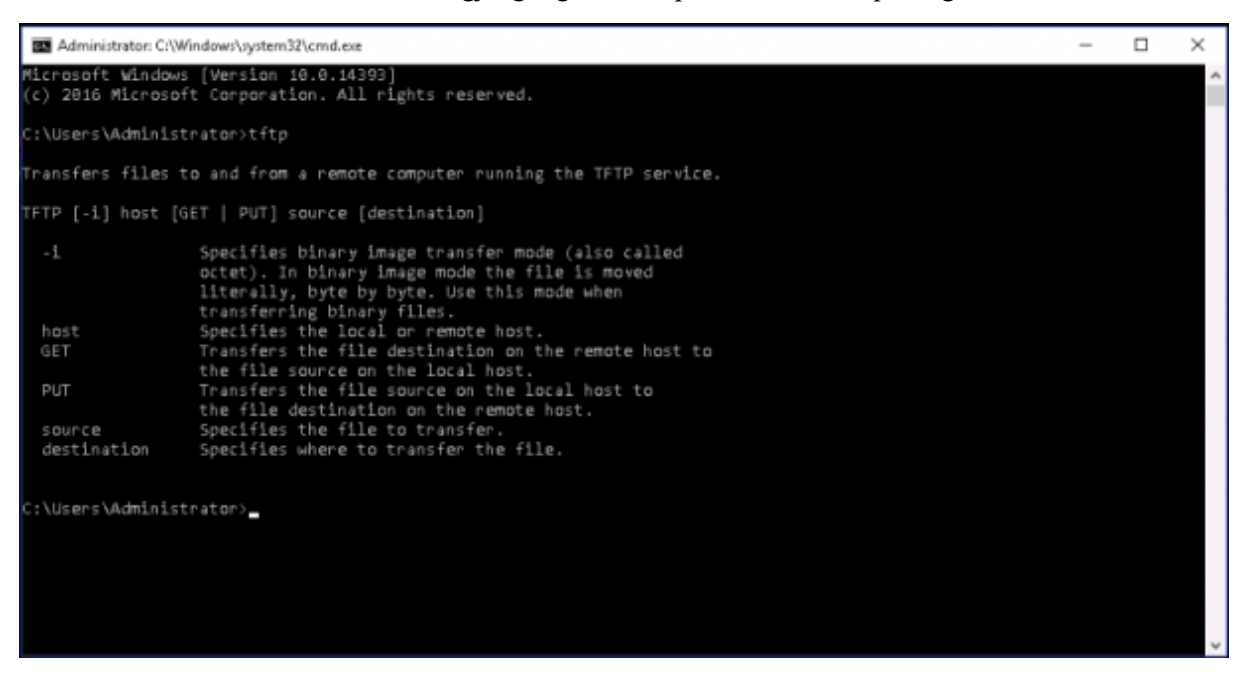

Hvis du vil sende en fil til TFTP-serveren, bruker du følgende syntaks:

#### tftp din-tftpserver-ip sette plassering-av-filen

Hvis du for eksempel vil sende filen med navnet *testfil.txt* som ligger i Dokumenter-katalogen til TFTP-serveren, kjører du følgende kommando:

#### tftp 172.31.14.171 sett Dokumenter/testfil.txt

Når filen er overført, bør du se følgende utdata:

#### Overføringen er fullført: 73 byte på 1 sekund(er), 73 byte/s

Hvis du vil overføre filen fra TFTP-serveren til den lokale datamaskinen, bruker du følgende syntaks:

#### tftp your-tftpserver-ip få plassering av filen

Du kan for eksempel overføre filen med navnet *testfil.txt* fra TFTP-serveren til den lokale datamaskinen kjøre følgende kommando:

#### tftp 172.31.14.171 få testfil.txt

Når filen er overført, bør du se følgende utdata:

#### Overføringen er fullført: 73 byte på 1 sekund(er), 73 byte/s

#### Eksempel på skjerm:

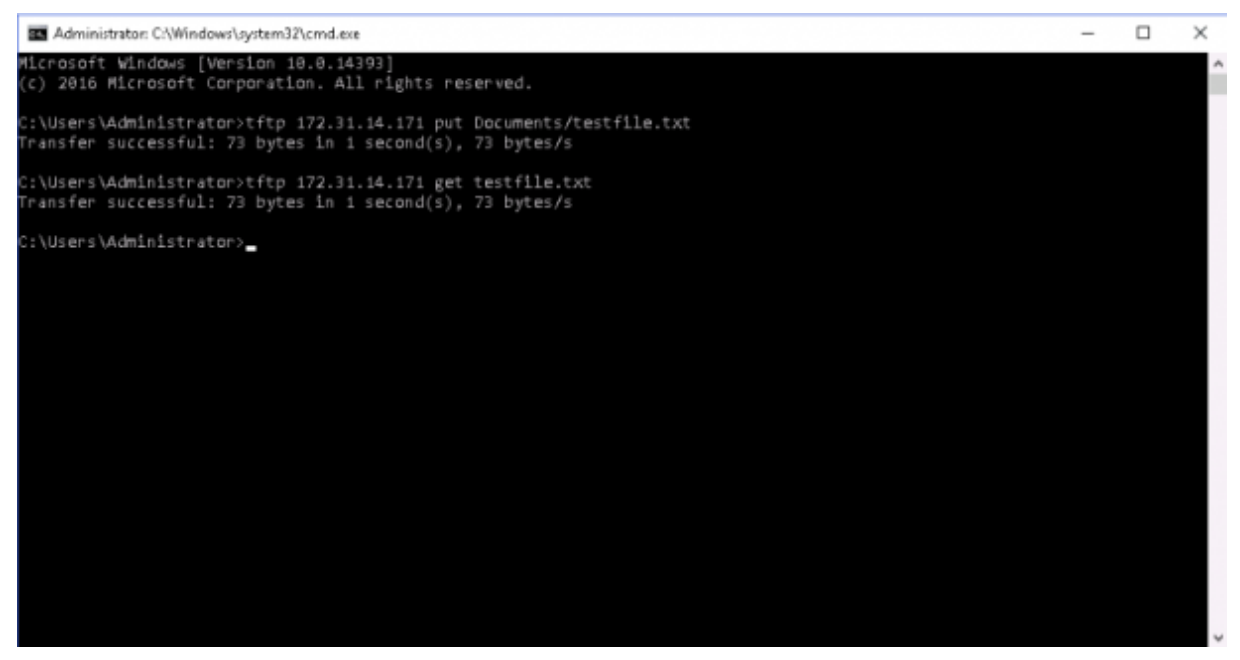

Du kan også overføre filene over internett ved hjelp av den offentlige IP-adressen til TFTP-serveren – Husk at det ikke er kryptering eller noen sikkerhet når du sender over Internett!

#### Konklusjon

I veiledningen ovenfor har vi lært hvordan du installerer og konfigurerer TFTP-serveren og klienten på Windows-systemet.

Du kan nå enkelt overføre filer til og fra TFTP-serveren din GRATIS.